## スーパードラゴン テスト動作 操作説明書(WEB版)

## ①操作手順

本装置に設定されているIPアドレスを確認する。

<本装置に固定IPアドレスを割り当てている場合>

本装置に固定IPアドレスを設定してネットワークに接続する場合の設定にて記録したIPアドレスを使用します。

<本装置に割り当てられているIPアドレスが分からない場合> 固定IPアドレスが分から無い場合は、Web画面の操作に使用するパソコンと本装置の接続には、 本装置のLANポート2を使用します。 1)確認したIPアドレスを以下のようにブラウザーのアドレスバーに入力する。 LANポート1の場合 192.168.1.9 (例) LANポート2の場合 192.168.252.252

②Web画面へのログイン

1)アカウントとパスワードを入力し、Web画面にログインします。ログインが完了すると、Web画面から各種の設定が可能になります。 Web画面にログインするには、以下の操作が必要です

<u>2) 表示されるログイン</u>画面で、下記のアカウントとパスワードを入力する。

アカウント admin

パスワード admin

3) 上記のアカウントとパスワードは工場出荷時の値です。パスワードは、ログイン後に、[WebUIパスワード設定] 画面から変更できます。 ※3)①参照

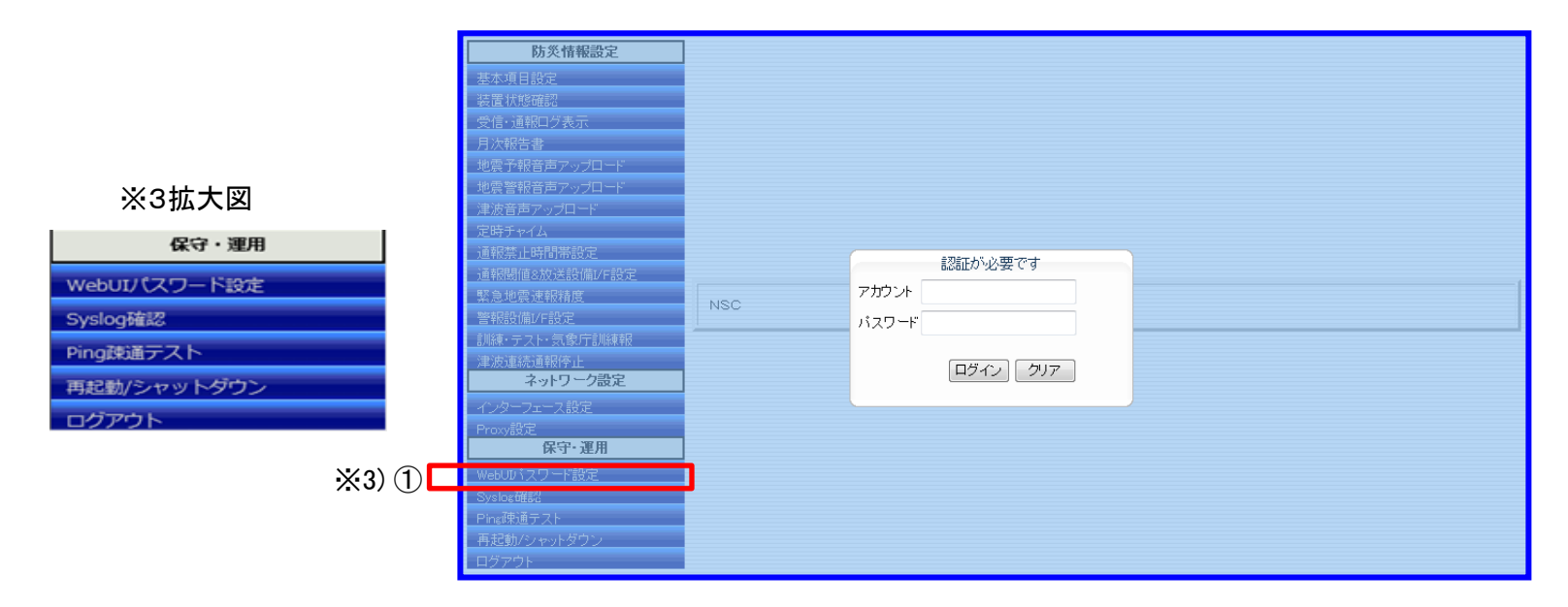

③地震、津波テスト方法 Web画面にログインすると、画面の左端に以下のサイドメニューが表示されます。操作したいメニューをクリックすることで、 目的の画面を表示できます。基本項目設定画面をクリックします

| 「高度利用者向け」緊急地構連報専用通報装置<br>Signaineve |          |        |         |  |
|-------------------------------------|----------|--------|---------|--|
| 防災情報設定                              | 端末管理画面   |        |         |  |
| 装置状態確認                              | オーキャーション |        |         |  |
| 基本項目設定                              | 表 但      |        |         |  |
| 受信・通報ログ表示                           |          |        |         |  |
| 月次報告書                               |          | 地震設置情報 |         |  |
| 地震予報音声アップロード                        | 地域コード    |        |         |  |
| 地震警報音声アップロード                        | 緯度/経度    |        |         |  |
| 津波音声アップロード                          | 地話增幅率    |        |         |  |
| 定時チャイム                              |          |        |         |  |
| 通報禁止時間帯設定                           |          | 岸波設置情報 |         |  |
| 通報關值&放送設備I/F設定                      | 配信有無     |        |         |  |
| 緊急地震速報精度                            | 予報区コード   |        |         |  |
| 警報設備I/F設定                           | 領域コード    |        |         |  |
| 訓練・テスト・気象庁訓練報設定                     | 結合表現コード  |        |         |  |
| 津波連続通報停止                            | 職接予報区コード |        |         |  |
| ネットワーク設定                            |          |        |         |  |
| インターフェース設定                          | ネットワーク情報 |        |         |  |
| プロキシー設定                             | インターフェース | IPアドレス | MACアドレス |  |
| 保守・運用                               | eth0     |        |         |  |
| WebUIパスワード設定                        | eth1     |        |         |  |
| Syslog確認                            |          |        |         |  |
| Ping疎通テスト                           |          | 装置状態情報 |         |  |

## ④下記画面が開きます。

地震テストの場合①にて「警報」と「予報」のどちらかを選択し、②通報開始ボタンで動作します。

津波テストの場合③にて「大津波警報」「津波警報」「津波注意報」「津波予報」のどれかを選択します。 ④通報開始ボタンで動作します。

※津波情報配信サービスを利用する場合有効となる設定項目です。

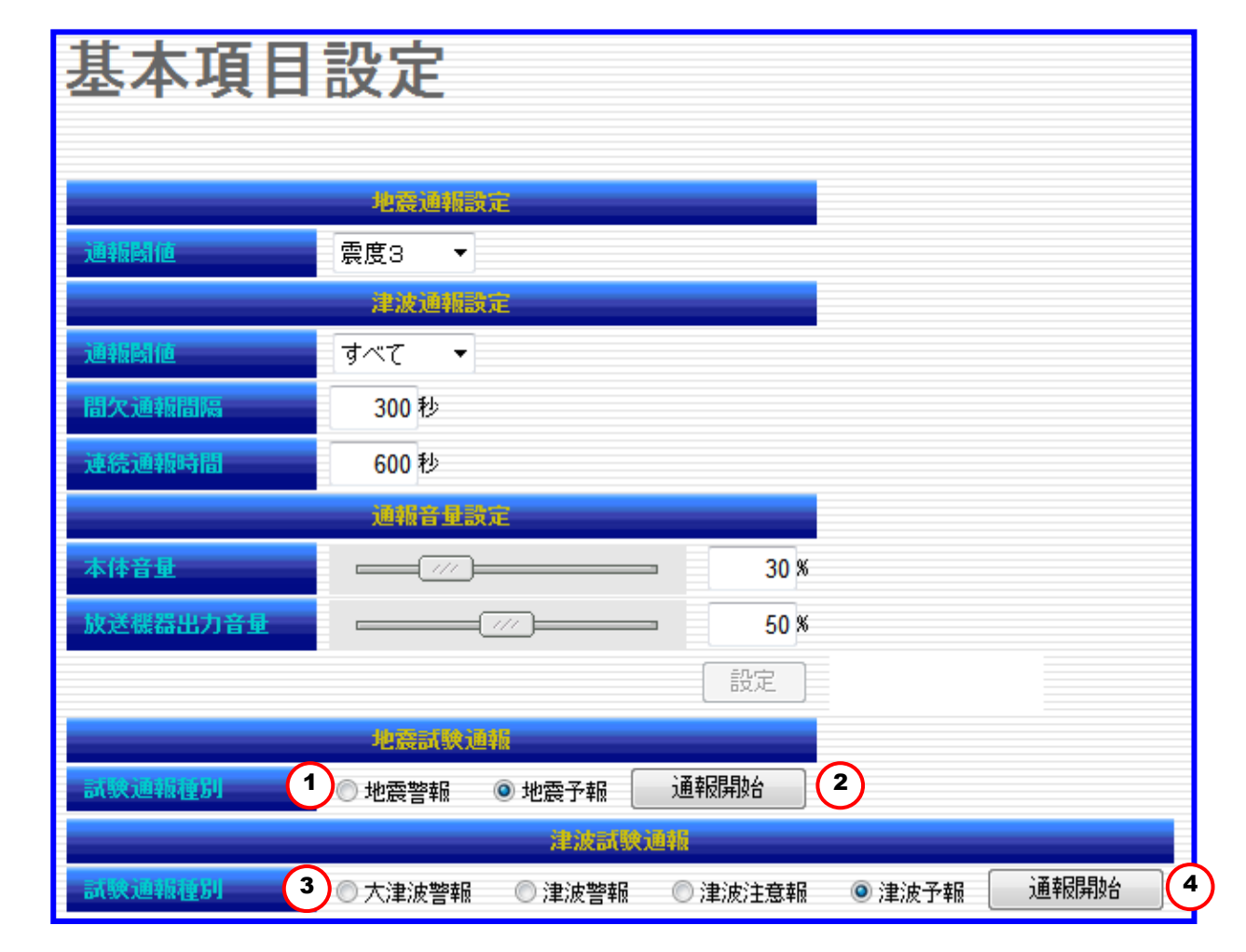